# 湖南省非税征管服务平台

## 公共租赁住房租金缴费操作文档

### 一、关注公众号

1、打开微信扫一扫,扫描下方二维码,关注"湖南非税"微信公众号;

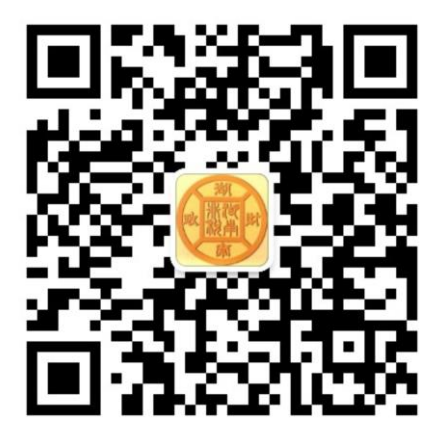

2、打开支付宝扫一扫,扫描下方二维码,关注"湖南非税"支付宝生活号;

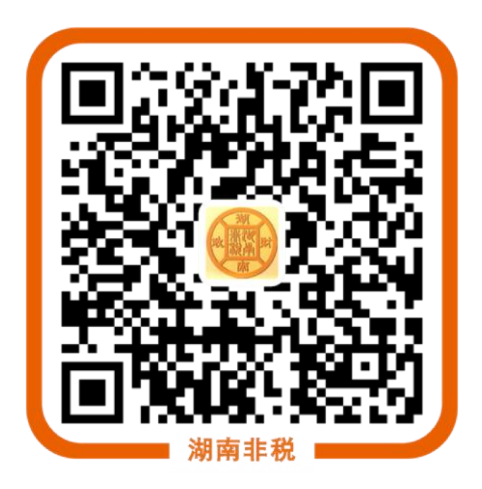

## 二、缴费操作流程

1、 进入公众号,点击"在线缴费";

\*\*#### 93 B/s び ゆ ☆ \*\*.if \*\*.if 83% ■ 11:04 く 湖南非税 ··· <u>...</u> <u>...</u> <u>...</u> <u>...</u> <u>...</u>

#### 2、 缴费主页面,点击"按缴款单号",进入查询页面;

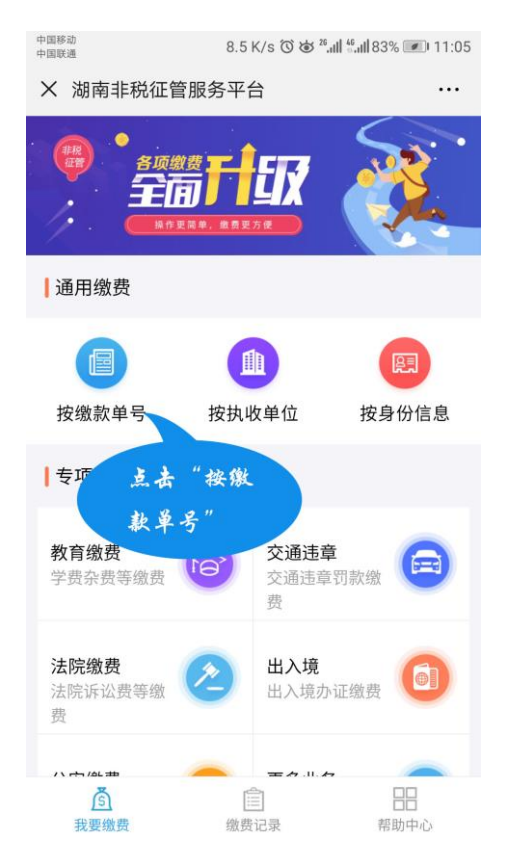

# 3、 查询缴费页步骤:选择缴费业务——选择单位——填写省 份证号与姓名——输入验证码(在右侧输入左侧图片内

容);

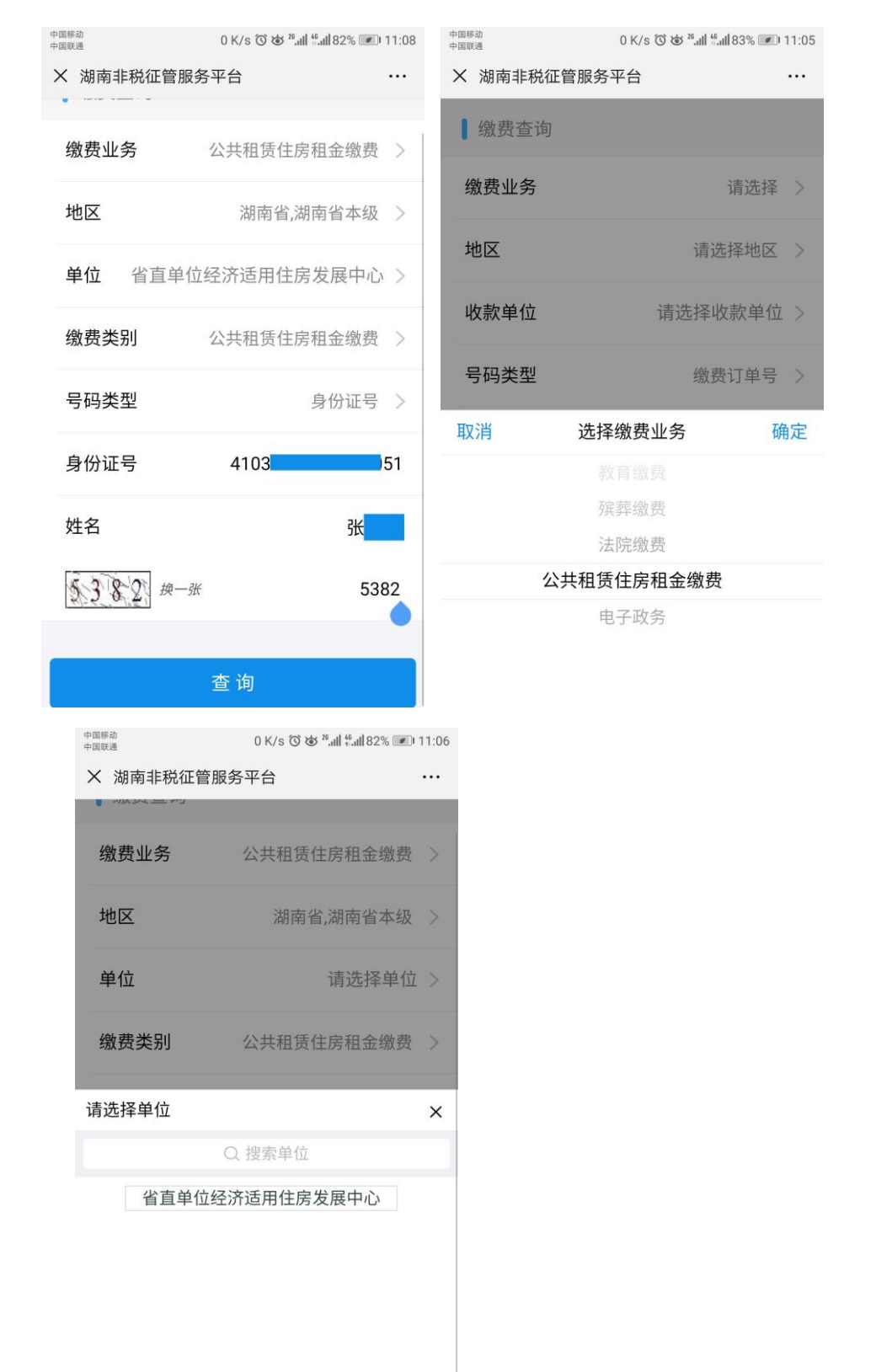

4、 进入缴费详情页,查看待缴信息栏,选择单个或多个缴费项

目, 核对基本信息栏内容无误后, 点击"去缴款";

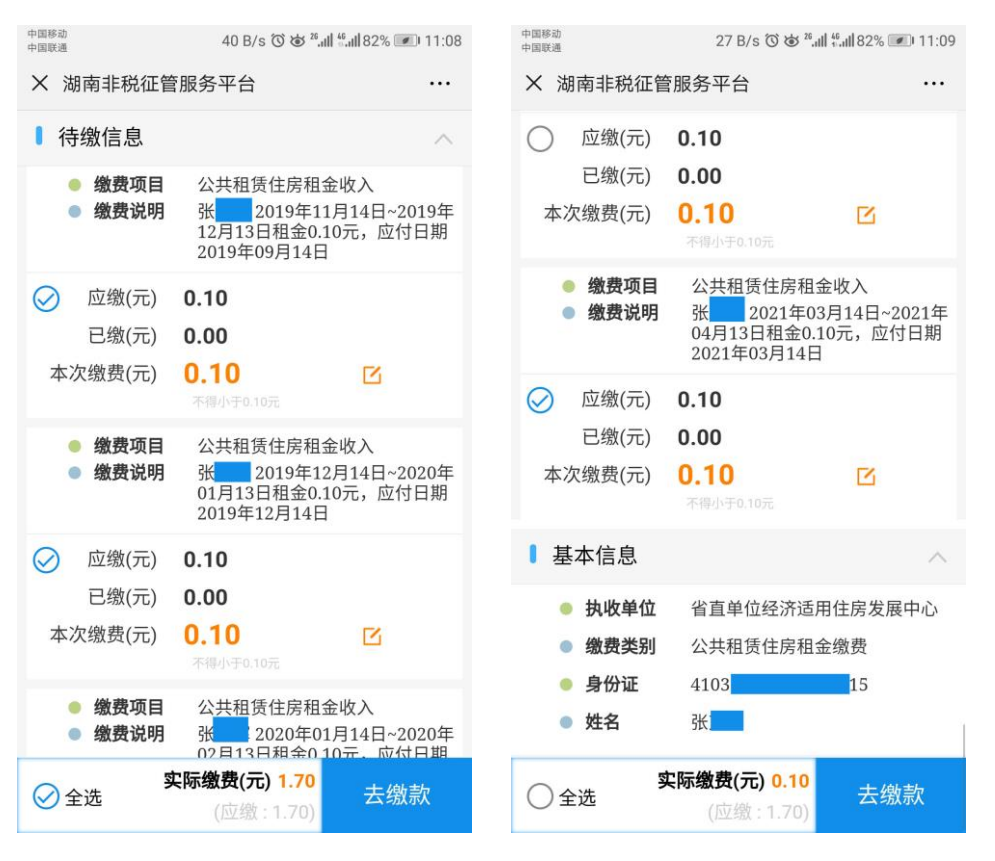

5、 选择支付方式,点击"立即支付";

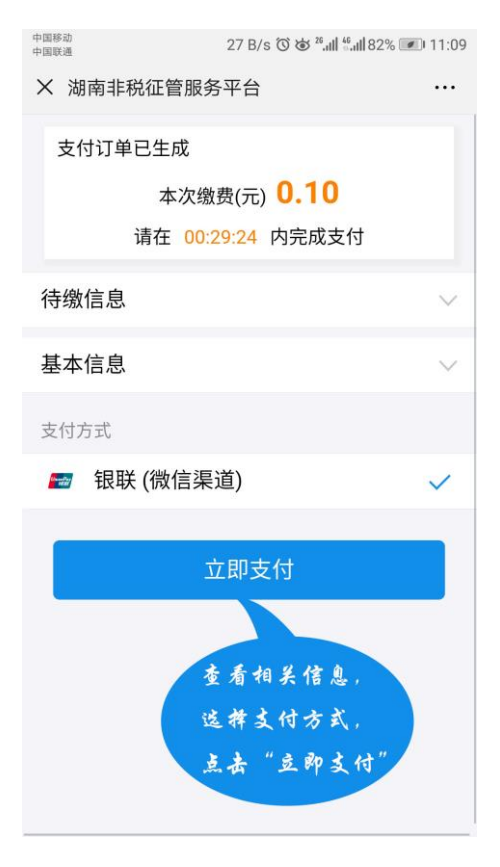

6、 支付成功,点击"缴费信息"可查看已缴费的缴费项目;

| 中国移动<br>中国联通               | 7.5 K/s 🛈 😈 26,111 46,111 82% 💌 11:10 | 中国移动<br>中国联通                           | 0 K/s 🛈 🤡 26,all 46,all 82% 📧 11:10                                     |  |
|----------------------------|---------------------------------------|----------------------------------------|-------------------------------------------------------------------------|--|
| × 湖南非税征管服务平台 ····          |                                       | × 湖南非税征管服务平台 ····                      |                                                                         |  |
| <b>次</b><br>缴费成功<br>0.10 元 |                                       |                                        | <b>数费成功</b><br>0.10 元                                                   |  |
| 交易订单号                      | 9551600000201907054116740826          | 交易订单号                                  | 9551600000201907054116740826                                            |  |
| 缴费时间                       | 2019-07-05 11:10:01                   | 缴费时间                                   | 2019-07-05 11:10:01                                                     |  |
| 缴费方式                       | 银联                                    | 缴费方式                                   | 银联                                                                      |  |
| 缴费信息                       | $\sim$                                | 缴费信息                                   | ^                                                                       |  |
| 基本信息                       | ~ 返回首页                                | <ul> <li>缴费项目</li> <li>缴费说明</li> </ul> | 公共租赁住房租金收入<br>张田 2021年03月14日~2021年04<br>月13日租金0.10元,应付日期2021<br>年03月14日 |  |
|                            |                                       | 应缴(元)                                  | 0.10                                                                    |  |
|                            |                                       | 已缴(元)                                  | 0.00                                                                    |  |
|                            |                                       | 本次缴费(元)                                | 0.10                                                                    |  |
|                            |                                       | 基本信息                                   | ~                                                                       |  |